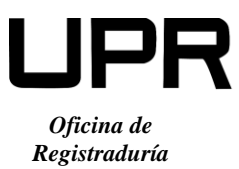

*P.O. Box 4010 Arecibo, Puerto Rico 00614-4010* 

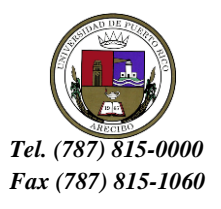

## IMPORTANTE

A través del Portal NEXT en <u>http://portal.upr.edu/upr</u>, todo estudiante que solicite graduación podrá ver el estatus de su solicitud. Una vez ingrese, debe seguir los siguientes pasos:

- Utilizará su cuenta de correo electrónico oficial de la UPR para autenticarte en el Portal (@upr.edu).
- 2. Una vez haya sido autenticado, el portal le mostrará varios iconos. Deberá seleccionar "Student Graduation" y se desplegará una de las siguientes notificaciones:
  - Si completa los requisitos del grado.
  - Si le faltan cursos o equivalencias.
  - Si tiene alguna distinción o recibirá medallas, entre otros.
- 3. El sistema le presentará el estatus en que se encuentra su solicitud de graduación. En "Request Status" se colocan las siguientes opciones:

## Leyenda de los estatus de solicitud

- **REQUESTED** Solicitud fue recibida.
- **EVALUATED** Solicitud evaluada, cumple con los requisitos de aprobar los créditos que tiene matriculado en su último semestre.
- NOT QUALIFIED- Faltan requisitos para el grado. Verificar en "Status Reason" la razón por la cual no cumple.
- 4. En "Degree Record" encontrarás la siguiente información:

## **DEGREE RECORD**

- Record Date 2021-03-10 10:41:56
- Type of Request
  No Request
- Request Status
  EVALUATED
- Request Date 2021-03-10 00:00:00

En "Type of Request" se coloca la siguiente opción:

- **ADMINISTRATIVE REQUEST** Estudiante que completa los requisitos y debe el pago de la solicitud de Graduación.
- 5. Presione "Logout" para salir de la cuenta.

De necesitar asistencia, debe enviar un correo electrónico a tu evaluadora. Recuerda que la solicitud de graduación es válida por un año.